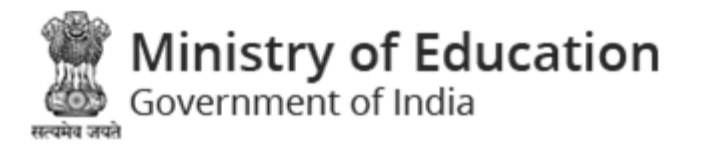

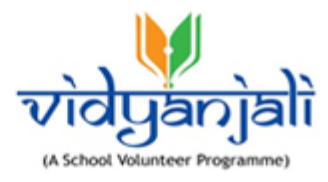

# Ministry of Education

# Government of India

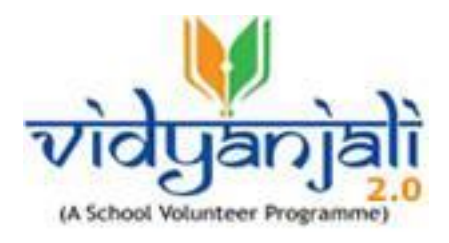

# User Guide For Schools

Vidyanjali is an amalgamation of the words Vidya meaning "correct knowledge" or "clarity" and Anjali meaning "an offering with both hands" in Sanskrit language.

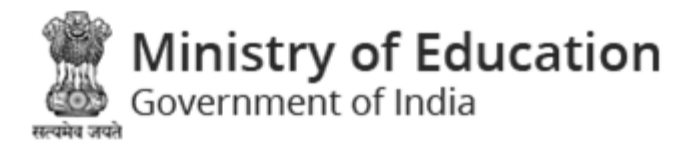

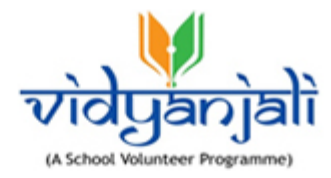

# Table of Contents...

| roduction                                                            | 3                                                                                                    |
|----------------------------------------------------------------------|----------------------------------------------------------------------------------------------------|
| dyanjali Home Page                                                   | 4                                                                                                    |
| Activity Flow                                                        | .5                                                                                                    |
| /<br>Aain Menu                                                       | .9                                                                                                    |
| .1 About Vidyanjali                                                  | .9                                                                                                    |
| .2 State Program                                                     | .9                                                                                                    |
| .3 Search School                                                     | 10                                                                                                    |
| w User Registration/ School Registration                             | 4                                                                                                    |
| Publish Service/ Activity and/or Assets/ Material/ Equipment Request | 15                                                                                                    |
| hool Login 1                                                         | .6                                                                                                    |
| chool Profile1                                                       | 17                                                                                                    |
| chool Dashboard1                                                     | 8                                                                                                    |
| .1 Total Assets/ Material/ Equipment Request1                        | 8                                                                                                    |
| .2 Total Published Services/ Activities2                             | 28                                                                                                    |
| .3 My Account                                                        | 35                                                                                                    |
| .4 Logout                                                            | 36                                                                                                    |
|                                                                      | dyanjali Home Page         Activity Flow         Main Menu         .1 About Vidyanjali         .2 State Program         .3 Search School         .1 About Vidyanjali         .2 State Program         .3 Search School         .1 Publish Service/ Activity and/or Assets/ Material/ Equipment Request         .1 Total Assets/ Material/ Equipment Request         .1 Total Assets/ Material/ Equipment Request         .2 Total Published Services/ Activities         .3 My Account         .4 Logout |

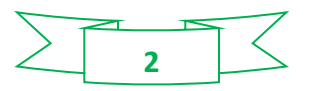

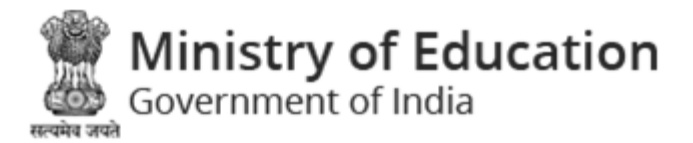

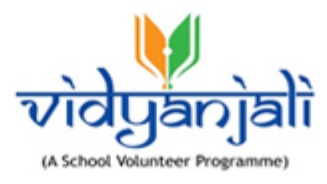

# 1 Introduction

Vidyanjali 2.0 is an initiative taken by the Ministry of Education, Government of India with the aim to strengthen Schools through community and private sector involvement in schools across the country. This initiative would connect schools with varied volunteers from the Indian Diaspora namely, young professionals, retired teachers, retired Government officials, retired professionals and many others.

This manual is intended for the use of government and government aided schools to manage various activities and contributions. Care is taken to explain each role and its functionality in detail.

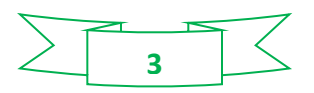

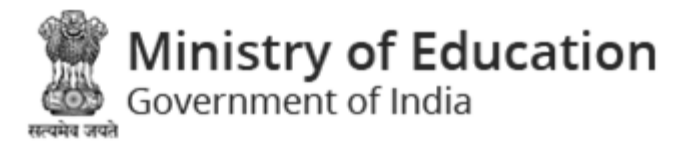

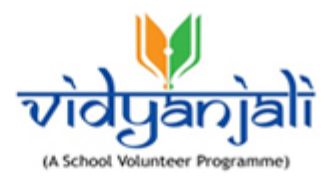

# 2 Vidyanjali Home Page

Vidyanjali 2.0 has two verticals: "Participate in Service/Activity" and "Contribution in Assets/ Material/ Equipment" in which volunteer can support and strengthen the government and government aided schools. Vertical and broad categories where volunteer can support are as follows:

#### 1. Service/ Activity Category:

#### 1.1. Generic Level

- 1.1.1. Subject Assistance
- 1.1.2. Teaching Art & Craft
- 1.1.3. Teaching Yoga / Sports
- 1.1.4. Teaching Languages
- 1.1.5. Teaching Vocational Skills
- 1.1.6. Assistance for Children with Special Needs
- 1.1.7. Adult Education
- 1.1.8. Preparing Story Books with Children
- 1.1.9. Mentoring Students for Career Counselling
- 1.2. Sponsorship
  - 1.2.1. Sponsoring Trained Counsellors and Special Educators
  - 1.2.2. Sponsoring counsellor Counselling for Physiological Support, Mental Health and Wellbeing
  - 1.2.3. Special Classes by Experts
  - 1.2.4. Sponsoring Medical Camps by Doctors
  - 1.2.5. Sponsoring for Participation in Sports and Cultural Events
  - 1.2.6. Sponsoring for Health and Cleanliness Resources for One Academic Session
  - 1.2.7. Sponsoring Additional Manpower for Housekeeping for One Academic Session
  - 1.2.8. Sponsoring Special Remedial Classes for Students
  - 1.2.9. Sponsoring CWSN Identification Camp
  - 1.2.10. Sponsoring Self Defence Training for Girls

#### 2. Contribute In Assets/ Material/ Equipment Category

- 2.1. Basic Civil Infrastructure
- 2.2. Basic Electrical Infrastructure
- 2.3. Classroom Needs
- 2.4. Tool Kits and Miscellaneous Equipment
- 2.5. Digital Infrastructure

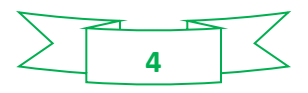

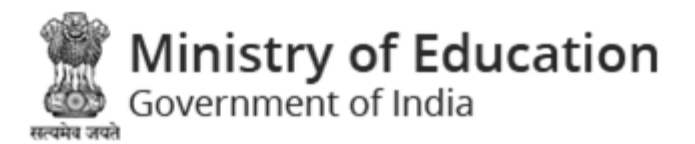

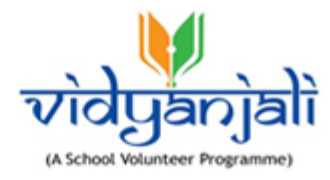

- 2.6. Equipment for Co-Curricular Activities & Sports
- 2.7. Health and Safety
- 2.8. Teaching Learning Material
- 2.9. Maintenance Repairs
- 2.10. Office Needs

# 2.1 Activity Flow

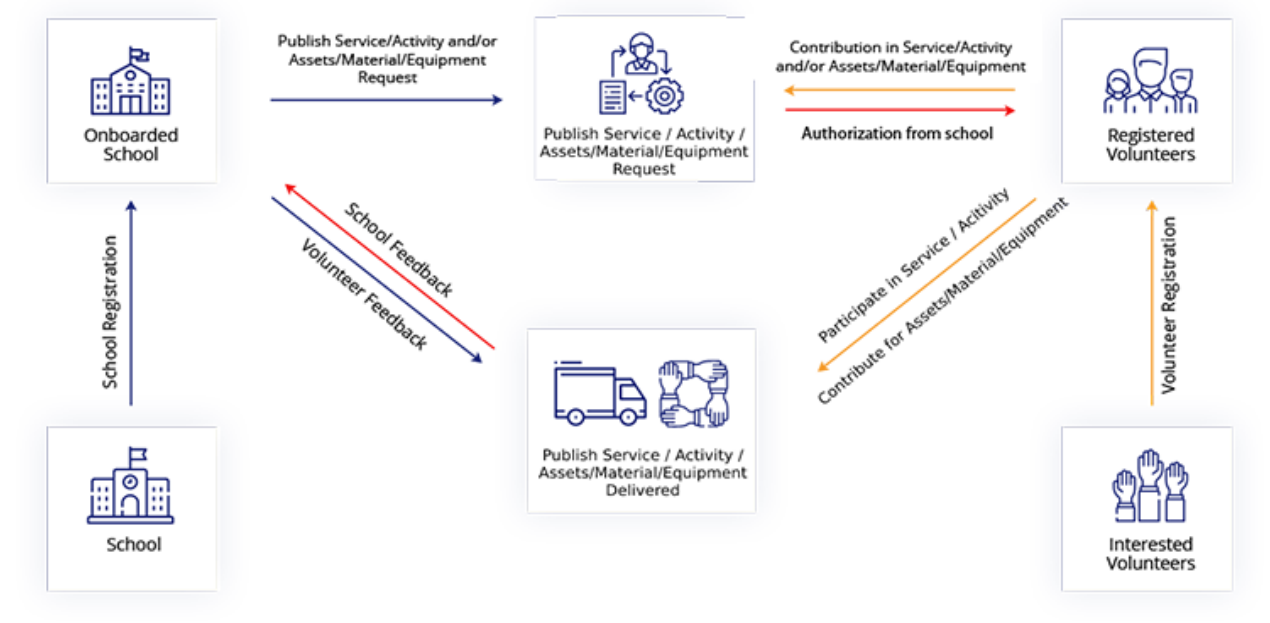

Figure 2-1

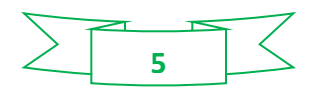

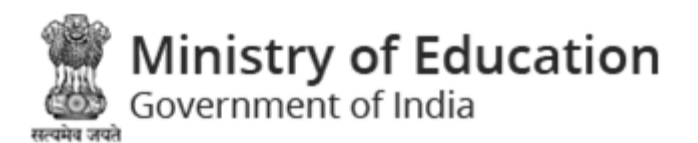

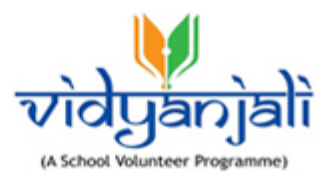

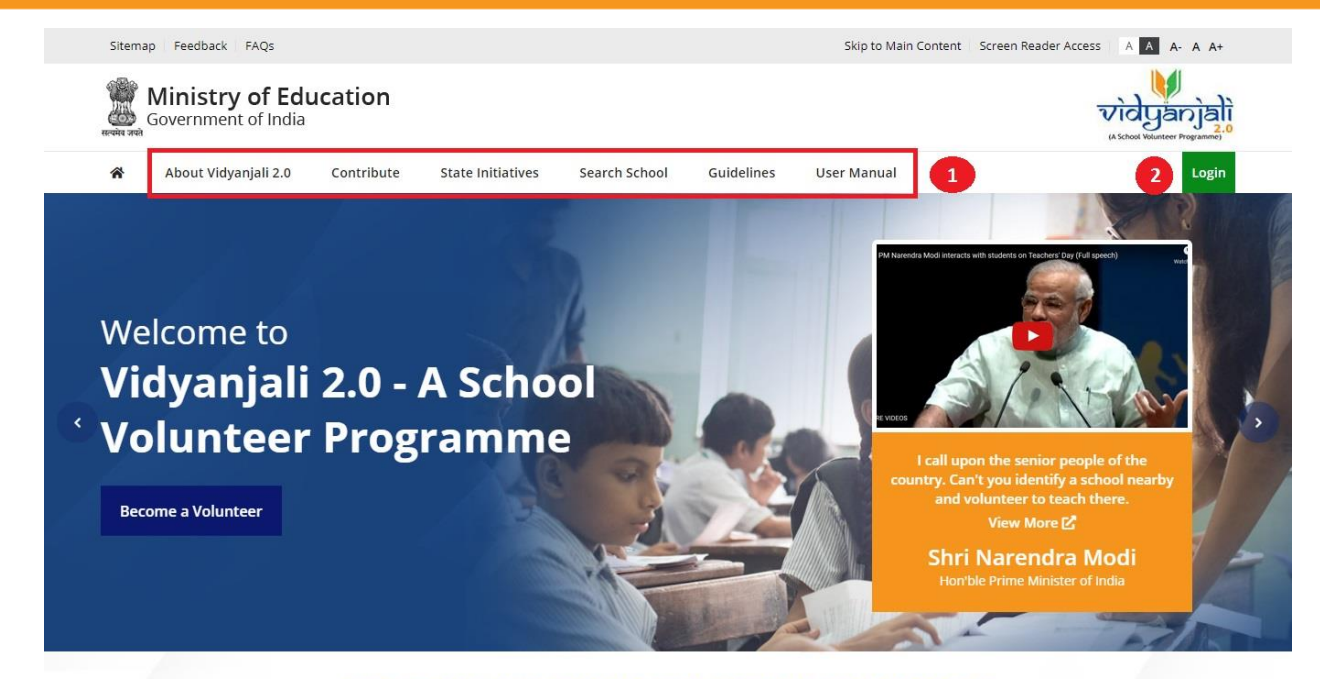

#### **START SERVING THE NATION WITH VIDYANJALI 2.0**

Vidyanjali is an initiative taken by the Ministry of Education, Government of India with the aim to strengthen Schools through community and private sector involvement in schools across the country. This initiative would connect schools with varied volunteers from the Indian Diaspora namely, young professionals, retired teachers, retired Government officials, retired professionals and many others.

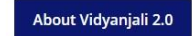

Figure 2-2

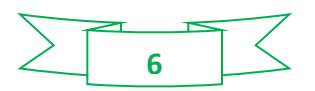

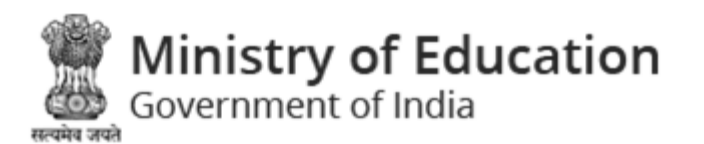

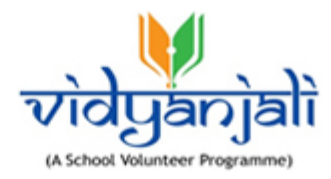

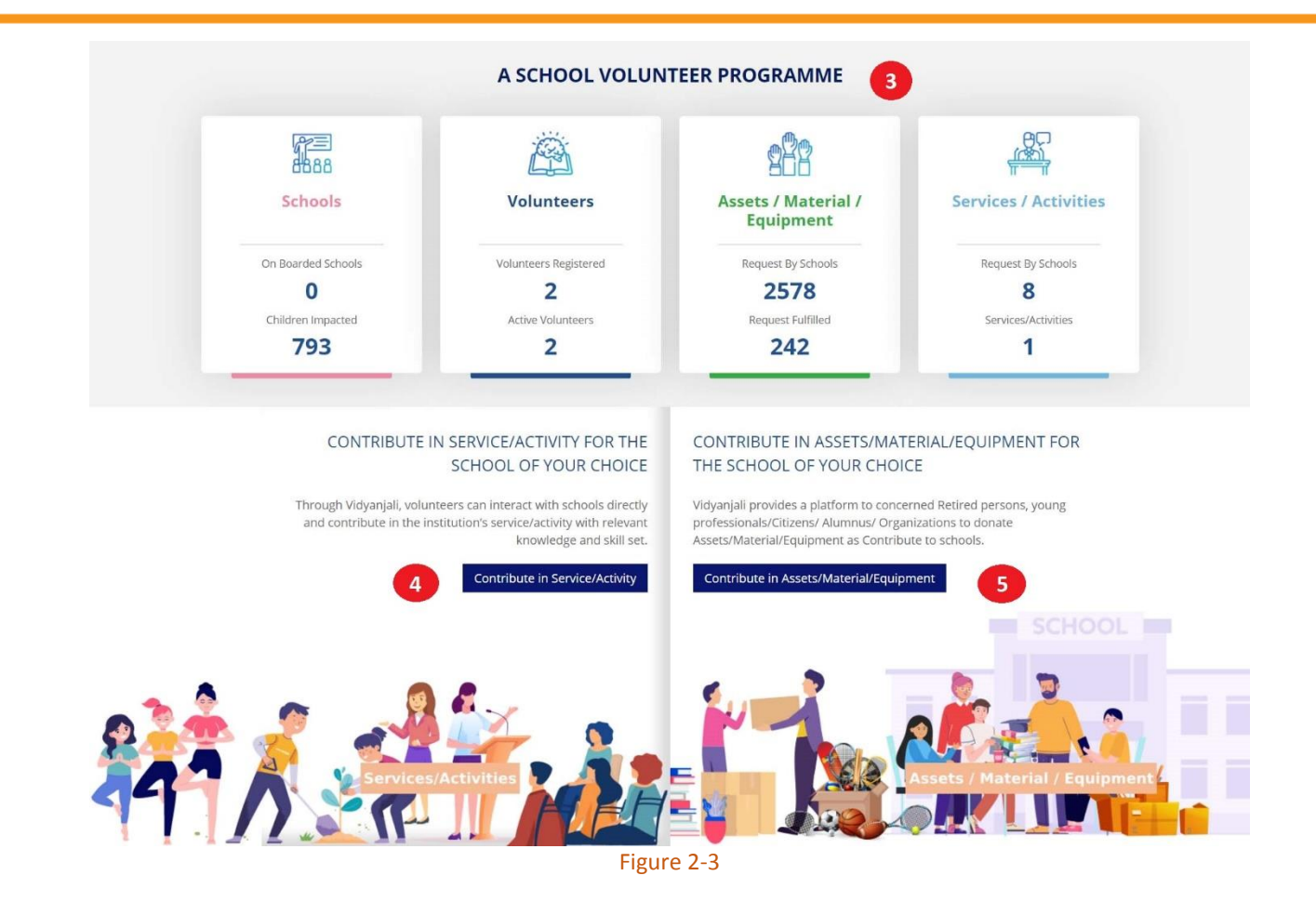

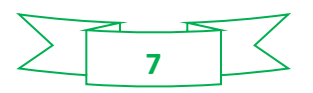

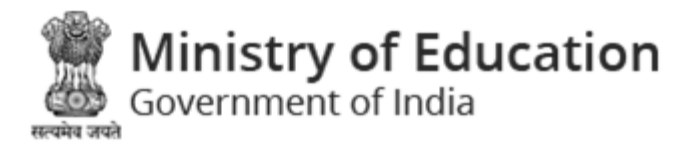

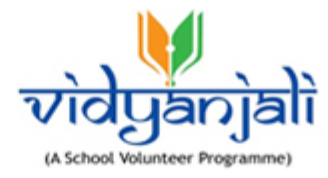

| Office Needs                                                                                                    | Subject assistance                                                                                                    | Health and Safety Aids                                                                                                    | Adult Education                                                                                                    |
|----------------------------------------------------------------------------------------------------|----------------------------------------------------------------------------------------------------|----------------------------------------------------------------------------------------------------|----------------------------------------------------------------------------------------------------|
| Computer donation                                                                                                    | test                                                                                                    | All devices, equipment at least ISI<br>marked and don                                                                                                    | Indicative framework, description of services, act                                                                                                    |
| <ul> <li>ANODIYA-5 PRI. SCHOOL</li> <li>Gandhinagar, Gujarat</li> </ul>                                                                  | <ul> <li>ANODIYA-5 PRI. SCHOOL</li> <li>Gandhinagar, Gujarat</li> </ul>                                                                                                    | <ul> <li>AMBAYPURA PRI. SCHOOL</li> <li>Gandhinagar, Gujarat</li> </ul>                                                                                                    | <ul> <li>AMBAYPURA PRI. SCHOOL</li> <li>Gandhinagar, Gujarat</li> </ul>                                                                                                    |
| View More                                                                                                    | View More                                                                                                    | e View More                                                                                                    | View More                                                                                                    |
| / Autonomous Bodies                                                                                                    | ONBOAI<br>(Service/Activity<br>District / Region                                                                                                    | RDED SCHOOLS<br>/ Assets/Material/Equipment)<br>Block Assets/                                                                                                    | /Activity /<br>Material/Equipment                                                                                                    |
| elect State / Autonomous 🛛 🗸                                                                                                    | Select District / Region V                                                                                                    | Select Block V Selec                                                                                                    | t Type · Se                                                                                                    |
|                                                                                                    |                                                                                                    | Trained Counsellors and                                                                                                    | & craft                                                                                                    |
| This programm<br>together peopl<br>at schools whie<br>Vinita Anandra<br>Volunteer, Maha                                                  | ne has been envisaged to bring<br>e willing to volunteer their services<br>:h really need them.<br>o Shrouty<br>arashtra                                                                                                    | Trained Counsellors and         Test activity         ANODIYA-5 PRI. SCHOOL         Gandhinagar, Gujarat                                                                                                    | & craft<br>Indicative framework, description<br>services, act<br>BARDOLI BARIYA MOTI<br>PRI.SCHOOL<br>Q Gandhinagar, Gujarat                                                                                                    |
| This programm<br>together peopl<br>at schools whie<br>Vinita Anandrar<br>Volunteer, Maha                                                 | <ul> <li>has been envisaged to bring e willing to volunteer their services th really need them.</li> <li>o Shrouty arashtra</li> <li>O Shrouty School GI</li> </ul>                                                                              | Trained Counsellors and<br>Test activity<br>ANODIYA-5 PRI. SCHOOL<br>Gandhinagar, Gujarat<br>View More<br>S Know Your School                                                                                                    | & craft         Indicative framework, description services, act         Image: Barboul Bariya Moti PRISCHOOL         Image: Gandhinagar, Gujarat         View More         ashboard                                                                                                    |
| This programm<br>together peopl<br>at schools which<br>Vinita Anandra<br>Volunteer, Maha<br>Ministry of Education<br>Sovernment of India | e has been envisaged to bring<br>e willing to volunteer their services<br>th really need them.<br>o Shrouty<br>arashtra<br>DISE+ & School GI<br>Information                                                                                      | Trained Counsellors and         Test activity         ANODIYA-5 PRI. SCHOOL.         Gandhinagar, Gujarat         View More         S         Know Your School         Other Links         Kamagra Shiksha @                                                                                   | Baccold Carlot Security 1         Indicative framework, description services, act         Indicative framework, description services, act         BARDOLI BARIYA MOTI PRI.SCHOOL         Image: Control Security 1         Image: Control Security 1         Image: Contrel Security 1                                                                                                    |
| Vinistry of Education                                                                                                    | e has been envisaged to bring<br>e willing to volunteer their services<br>th really need them.<br>o Shrouty<br>arashtra<br>DISE+<br>Information<br>About Vidyanjali 2.0<br>Service/Activity 8<br>Service/Activity 8<br>Assets/Material/Equipment | Trained Counsellors and         Test activity         ANODIYA-5 PRI. SCHOOL.         Candhinagar, Gujarat         View More         S         Know Your School         Other Links         Kamagra Shiksha L         Mid-Day Meal L         Indiacov L         Aygov L         Digital India C | Recraft         Indicative framework, description services, act         Indicative framework, description services, act         Image: Services, act         Image: Services, act         Image: Services, act         Image: Services, act         Image: Services, act         Image: Service Services, act         Image: Service Service Service         Image: Service Service Service Service Service         Image: Service Service Servic |

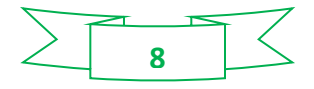

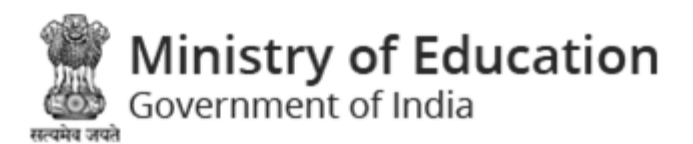

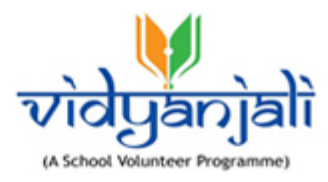

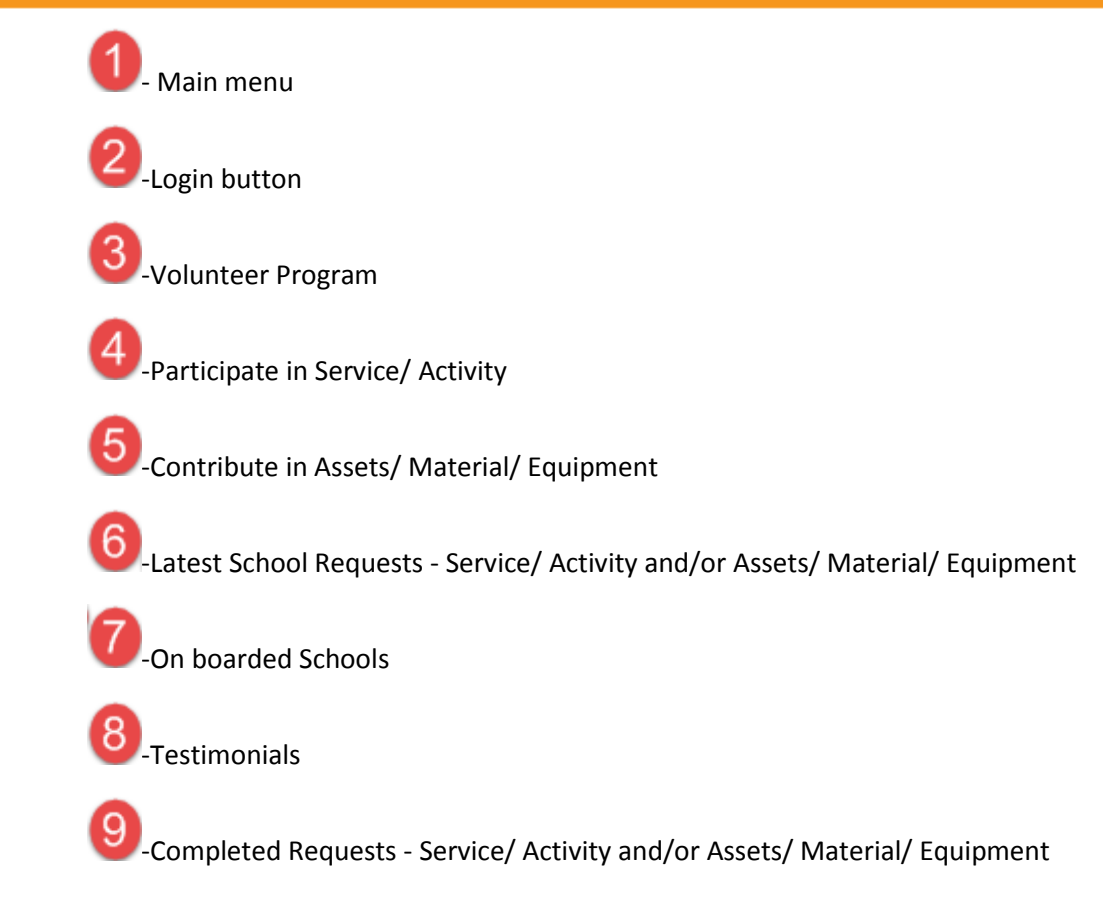

### 2.2 Main Menu

2.2.1 About Vidyanjali

Following are the services/activities for Schools:

2.2.2 State Program

Select State Program from main menu;

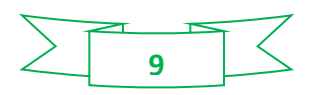

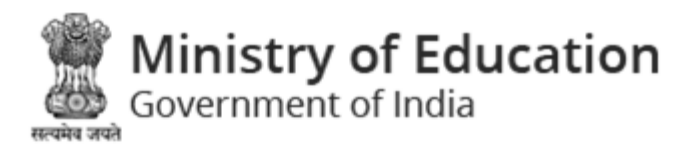

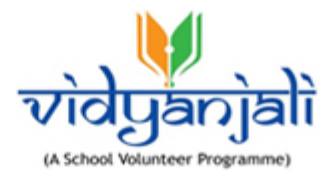

| स्लयमेव जयते ( | <b>Ministry o</b><br>Government of | f Education       |                   |                       |              |             |       |
|----------------|------------------------------------|-------------------|-------------------|-----------------------|--------------|-------------|-------|
| *              | About Vidyanja                     | li 2.0 Contribute | State Initiatives | Search School         | Guidelines   | User Manual | Login |
| Simil          | ar State in                        | nitiatives        |                   |                       |              |             |       |
|                |                                    |                   |                   |                       |              |             |       |
| ,              | S.No.                              | State Name        | URL               |                       |              |             |       |
|                | 1                                  | Tamilnadu         | <u>http</u> ://   | s://contribute.tnscho | ols.gov.in 🗹 |             |       |
|                | 2                                  | Odisha            | http:             | s://moschool.in       |              |             |       |

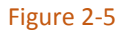

Existing state programs will be displayed with following column headings;

- S. No.
- State Name
- URL Click the URL, you will be directed to the state education department web portal.

#### 2.2.3 Search School

Select Search School from main menu;

You will have two options:

#### 2.2.3.1 On boarded Schools

Select "On Boarded Schools" from Search School Menu;

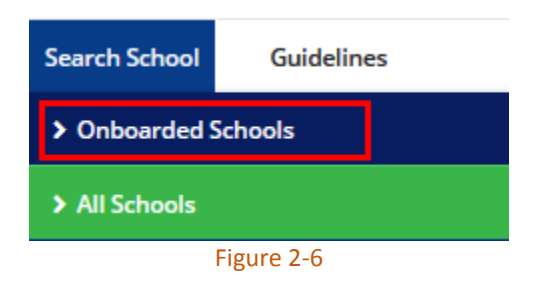

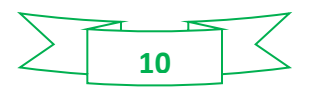

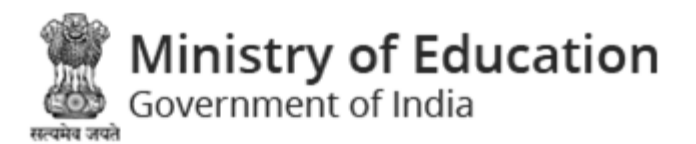

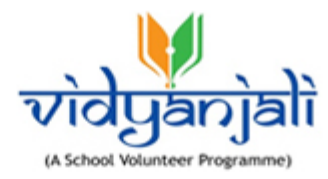

| Onboarded Schools         |                   |                       |             |  |
|---------------------------|-------------------|-----------------------|-------------|--|
| State / Autonomous Bodies | District / Region | Block Select Block  V | School Name |  |
|                           |                   | Submit Reset          |             |  |

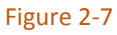

On boarded schools detail will be displayed with following column headings:

#### Total Schools : (10)

| Sr.<br>No. | School Name/Address                                                                                                    | Ongoing<br>Services/Activities | Ongoing<br>Assets/Material/Equipment | Action                                  |
|------------|----------------------------------------------------------------------------------------------------|--------------------------------|--------------------------------------|-----------------------------------------|
| 1.         | SMT. S.A.B. PATEL PANCHSHIL VIDHYALAYA / SMT. S.A.B. PANCHSHIL VIDHYALAY KHARNA TA-MANSA ,<br>DIT-GANDHINAGAR                                 | 0                              | 0                                    | Show Interest in unlisted Contribute    |
| 2          | ANODIYA-5 PRI, SCHOOL / ANODIYA PRI, SCHOOL NO-5, VADIYAVAS, ANODIYA, TA-MANSA                                                                | 1                              | 1                                    | Show Interest in<br>unlisted Contribute |
| 3          | A.SAU KUSUMBEN SEVANTILAL SOMCHAND SHAH GUJARATI PRIMARY SCHOOL / A.SAU KUSUMBEN<br>SEVANTILAL SOMCHAND SHAH GUJARATI PRIMARY SCHOOL TA-MANSA | 0                              | 0                                    | Show Interest in unlisted Contribute    |
| 4          | BARDOLI BARIYA MOTI PRISCHOOL / TA-DEHGAM.DIST-GANDHINAGAR                                                                                    | 0                              | 0                                    | Show Interest in<br>unlisted Contribute |
| 5          | AMBAYPURA PRI. SCHOOL / AMBAPURA PRIMARY SCHOOL KALOL                                                                                         | 0                              | 0                                    | Show Interest in<br>unlisted Contribute |
| 6          | A. N. PATEL VIDYALAYA / A N PATEL VIDHAYALAY UNAVA NEAR MAHAKALI MANDIR                                                                       | 0                              | 0                                    | Show Interest in<br>unlisted Contribute |
| 7          | ANANDPURA (Ş) PRI. SCHOOL / AT ANANDPURA S TA MANSA DI GANDHINAGAR                                                                            | 0                              | 0                                    | Show Interest in unlisted Contribute    |
| 8          | PADMASHRI V. H. HIGH SCHOOL (GRANTED 9-12) / TRIKAMJINAGAR PAJARAPOL CHOK, MANSA                                                              | 0                              | 0                                    | Show Interest in<br>unlisted Contribute |
| 9          | KENDRIYA VIDHYALAY NO 1 / ichhanath.opp SVNIT.airport road.surat                                                                              | 0                              | 0                                    | Show Interest in unlisted Contribute    |
| 10         | KENDRIYA VIDHYALAYA / airforce naliya abdasa kachchh                                                                                          | 0                              | 0                                    | Show Interest in unlisted Contribute    |

Figure 2-8

- Sr. No.
- School Name/Address- Click the link to view the details
- Ongoing Services/Activities
- Ongoing Assets/Material/Equipment
- Action

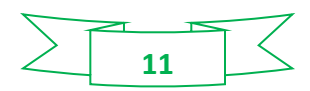

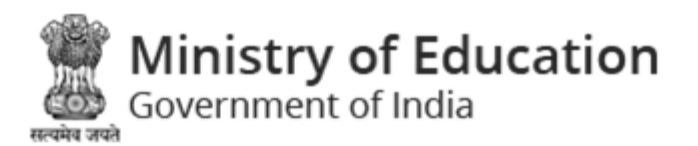

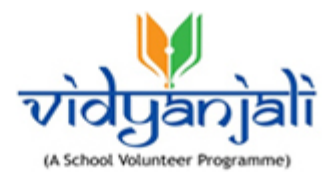

| chools     |                                 |                            |
|------------|---------------------------------|----------------------------|
| ome • On B | oarded Schools • School Details |                            |
|            | School Details                  |                            |
|            | UDISE Code                      | 24060403001                |
|            | School Name                     | GRAMBHARATI PRI. SCHOOL    |
|            | School Category                 | Primary with Upper Primary |
|            | School Management               | Local Body                 |
|            | School Type                     | Co-Educational             |
|            | Class From                      | 1                          |
|            | Class To                        | 8                          |
|            | State Name                      | Gujarat                    |
|            | District Name                   | GANDHINAGAR                |
|            | Block Name                      | MANSA                      |
|            |                                 |                            |
|            |                                 |                            |

Figure 2-9

- Ongoing Services/ Activities Click the link displayed on the number of services/ activities to view and participate
- Ongoing Assets/ Material/ Equipment Click the link displayed on the number of assets/ material/ equipment to view and contribute

#### 2.2.3.2 All Schools

Select "All Schools" from Search School Menu;

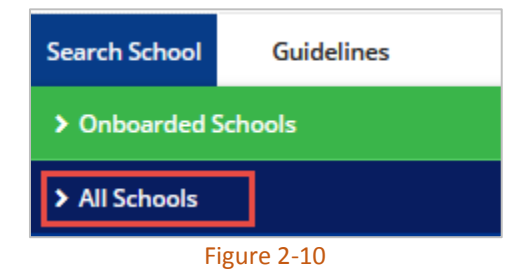

All schools detail will be displayed with following column headings:

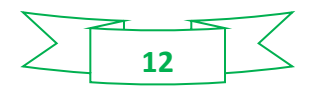

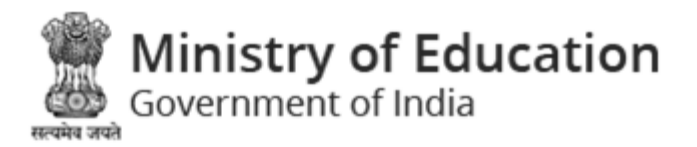

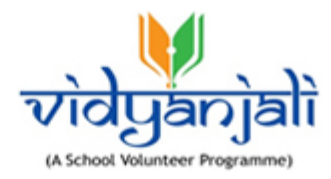

| *     | About Vidyanjali 2.0      | Contribute | State Initiatives   | Search School | Guidelines   | User Manual |               | Login |
|-------|---------------------------|------------|---------------------|---------------|--------------|-------------|---------------|-------|
| Find  | a School                  |            |                     |               |              |             |               |       |
| Home  | • Find a School           |            |                     |               |              |             |               |       |
| State | / Autonomous Bodies *     |            | District / Region * | Block         |              | School Name | Status        |       |
| Sel   | ect State / Autonomous Bo | dies 🗸     | Select District     | Sele          | ct Block 🗸 🗸 |             | Select Status |       |
|       |                           |            |                     | Subr          | nit Reset    |             |               |       |
|       |                           |            |                     |               | 2.44         |             |               |       |

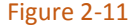

You can select State/ Autonomous Bodies and district or specify the search criteria and click

button. All schools in the state will be displayed with following column headings:

Kendriya Vidyalaya Sangathan Agra

Submit

Total Schools (36)

| Sr.<br>No. | School Name/Address                                                                                        | Ongoing<br>Services/Activities | Ongoing<br>Assets/Material/Equipment | Status            | Action                  |
|------------|----------------------------------------------------------------------------------------------------|--------------------------------|--------------------------------------|-------------------|-------------------------|
| 1          | KEND.VIDALAYA-2 REFINERY NAGAR BAD MTR / REFINERY NAGAR MATHURA UTTAR<br>PRADESH-281006                    | 0                              | 0                                    | Not On<br>boarded | Request for on boarding |
| 2          | KEND.VIDALAYA-3 BAD / Railway.colony.Baad Mathura                                                          | 0                              | 0                                    | Not On<br>boarded | Request for on boarding |
| 3          | KENDRAY VIDHALAY G.T. ROAD HARICHANDPUR KALAN ETAH / GT ROAD<br>HARCHANDPUR KALAN OPPOSITE TO DIET         | 0                              | 0                                    | Not On<br>boarded | Request for on boarding |
| 4          | KENDRIYA VIDALAYA / Near Golf Ground Mathura Cantt, Mathura,                                               | 0                              | 0                                    | Not On<br>boarded | Request for on boarding |
| 5          | KENDRIYA VIDYALAYA / KENDRIYA VIDYALAYA BUDWAR ROAD                                                        | 0                              | 0                                    | Not On<br>boarded | Request for on boarding |
| 6          | KENDRIYA VIDYALAYA / HS 18, Sector P-3, PO-Gurjinder Vihar GautamBudh Nagar,<br>Uttar Pradesh PIN 201315   | 0                              | 0                                    | Not On<br>boarded | Request for on boarding |
| 7          | KENDRIYA VIDYALAYA / A-7 SEC-24 NOIDA U.P. 201301                                                          | 0                              | 0                                    | Not On<br>boarded | Request for on boarding |
| 8          | KENDRIYA VIDYALAYA 3 SADAR AGRA / Kendriya Vidyalaya No 3 W A C Line Agra Uttar<br>Pradesh Pin Code 282001 | 0                              | 0                                    | Not On<br>boarded | Request for on boarding |
| 9          | KENDRIYA VIDYALAYA AFS CHANDINAGAR / KENDRIYA VIDYALAYA AIR FORCE STATION<br>CHANDINAGAR BAGHPAT UP        | 0                              | 0                                    | Not On<br>boarded | Request for on boarding |
| 10         | KENDRIYA VIDYALAYA ALIGARH / KENDRIYA VIDYALAYA aligarh ramghat road devshani<br>UR                        | 0                              | 0                                    | Not On<br>boarded | Request for on boarding |

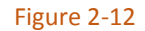

- Sr. No.
- School Name/Address
- Ongoing Services/Activities
- Ongoing Assets/Material/Equipment
- Status
- Action

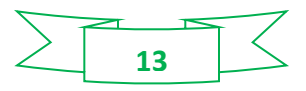

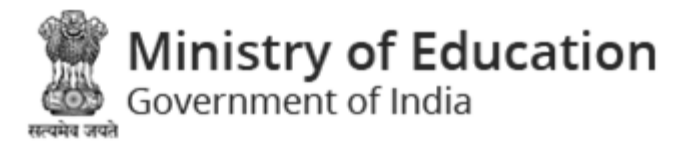

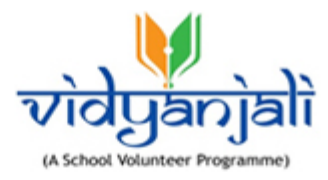

# 3 New User Registration /School Registration

Select Login on top right corner of the Home Page. Login screen will be displayed with provision to register as;

• <u>School</u>

| Login                           |                                        |
|---------------------------------|----------------------------------------|
| Home • Login                    |                                        |
| Login (Already Registered User) | New User Registration                  |
| • Volunteer School              | Welcome To Vidyanjali                  |
| Mobile Number Get OTP           | A school Volunteer Programme.          |
|                                 | Click to<br>register as                |
|                                 | School (Individual, NGO, Organization) |
|                                 | School Registration                    |
|                                 |                                        |

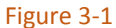

Schools can register themselves on Vidyanjali portal by providing their basic details. Individuals, NGOs and Organizations can register as volunteers on Vidyanjali portal.

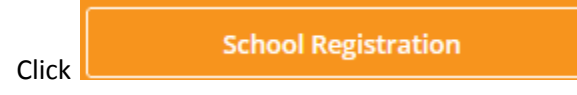

on right panel of Login screen to register school.

| Register your school       |           |
|----------------------------|-----------|
| Home • School Registration |           |
| UDISE Code *               | Captcha * |

School registration page will be displayed;

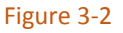

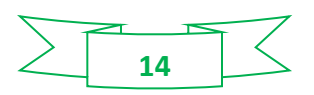

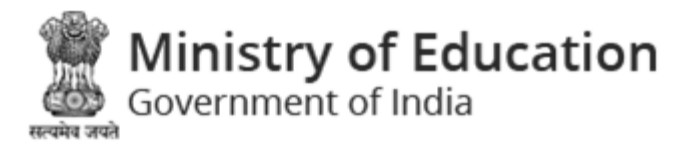

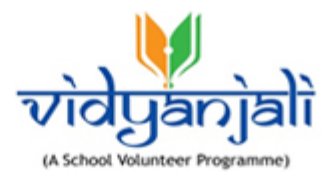

Enter following details:

• UDISE Code: Enter 11 digit UDISE code for school; System displays message in case of incorrect UDISE number like;

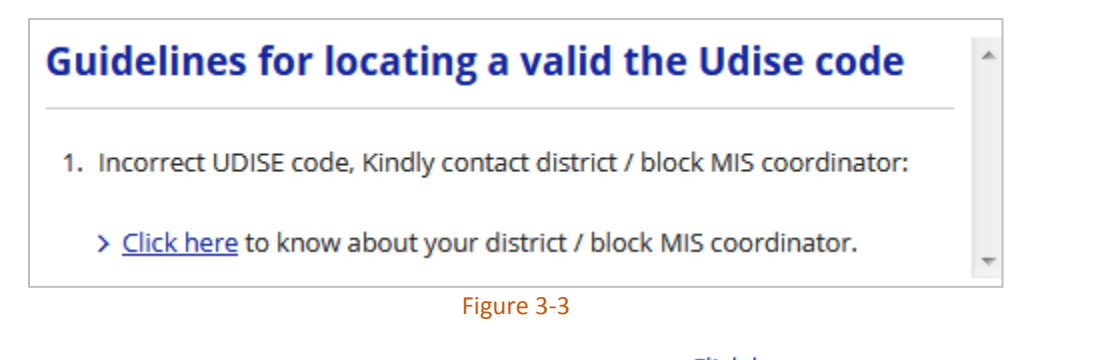

You can contact district/block MIS coordinator by selecting Click here link to know your school's UDISE number.

- Captcha: Enter Captcha as displayed; click 2 icon to refresh the Captcha code
  - Submit
- Click button to register the school.
- After successful registration, you can login and publish services/activities and post requests for Assets/Materials/Equipment.

### 3.1 Publish Service/ Activity and/or Assets/ Material/ Equipment Request

After registration, school shall publish the service/activity and/or Assets/ Material/ Equipment details for required external support from the volunteers.

- Publish Service/ Activity
- Assets/ Material/ Equipment Request

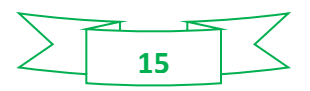

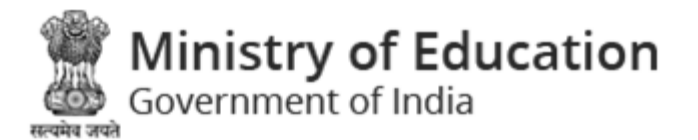

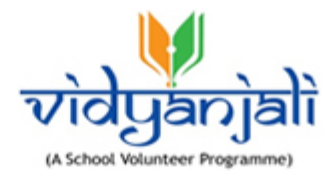

4 School Login

Select Login

on top right corner of Vidyanjali website; Login screen will be displayed;

| Login                                 |                             |                            |           |
|---------------------------------------|-----------------------------|----------------------------|-----------|
| Home • Login                          | 7                           |                            | _         |
| Login (Alread                         | ly Registered User)         | Select Scho<br>radio butto | ool<br>on |
| 99999999999                           | 1                           | Get OTP                    | 2         |
| One Time Passwor<br>Mobile No. 99XXXX | d (OTP) has been se<br>XX99 | nt to your                 |           |
| •••••                                 | Sign In                     |                            | 4         |

Figure 4-1

Select Oschool radio button

Mobile Number: Enter registered mobile number and

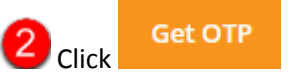

System sends OTP to the registered mobile number

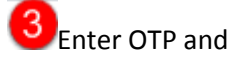

Gick Sign In

. On successful sign in, School Dashboard will be displayed:

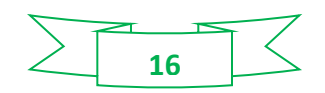

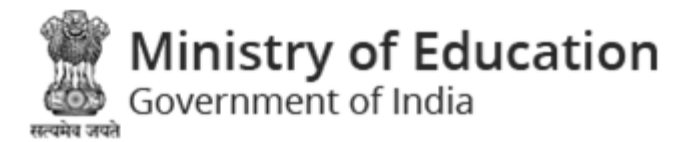

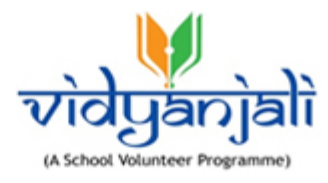

## 4.1 School Profile

Top right corner of the dashboard displayed the Logged in school name. Click on that to view the options available for the user to manage the activities on portal.

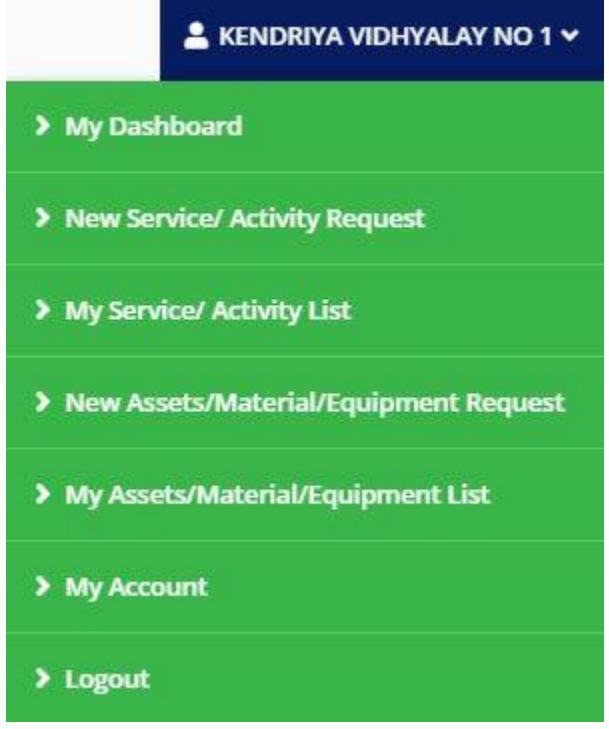

Figure 4-2

- Dashboard
- <u>New Service/ Activity Request</u>
- My Service/ Activity List
- <u>New Assets/Material/Equipment Request</u>
- My Assets/Material/Equipment List
- My Account
- Logout

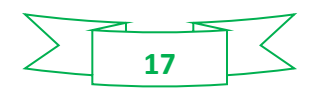

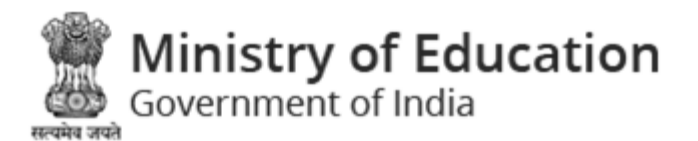

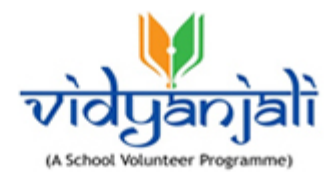

## 4.2 School Dashboard

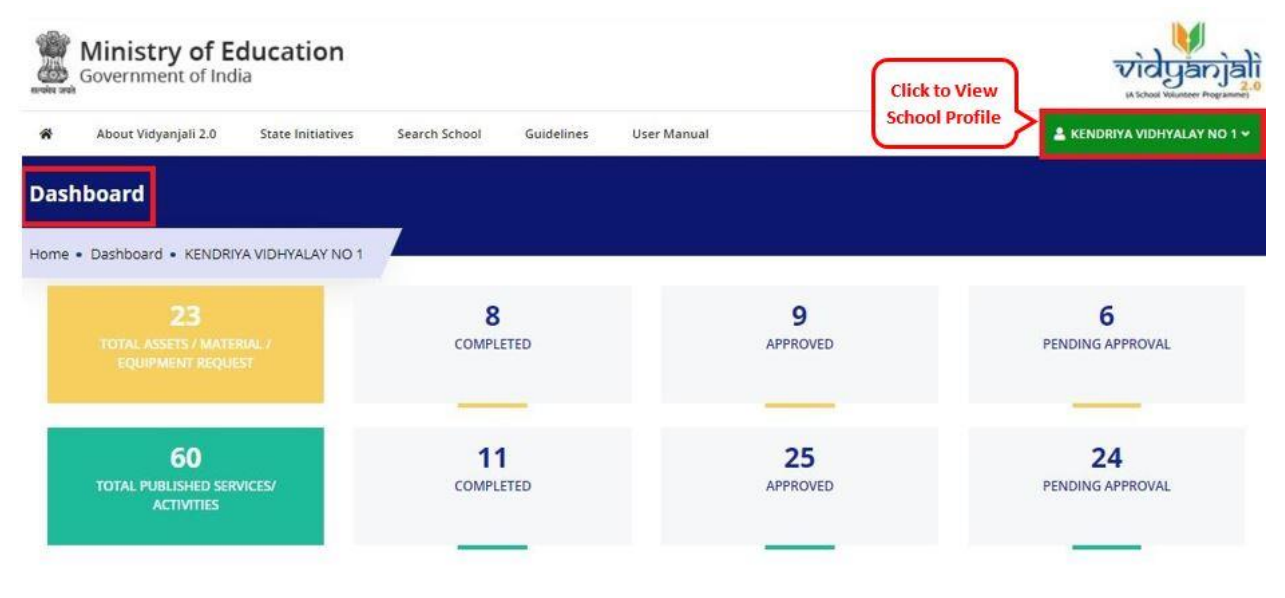

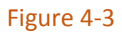

Dashboard displays following tabs (<u>Total Assets/ Material/ Equipment Request</u> and <u>Total Published</u> <u>Services/Activities</u>) with total number of records under Completed, Approved and Pending Approval tabs;

#### 4.2.1 Total Assets/Material/Equipment Request

Dashboard displays Total Assets/Material/Equipment Requests under Completed, Approved and Pending Approval heads;

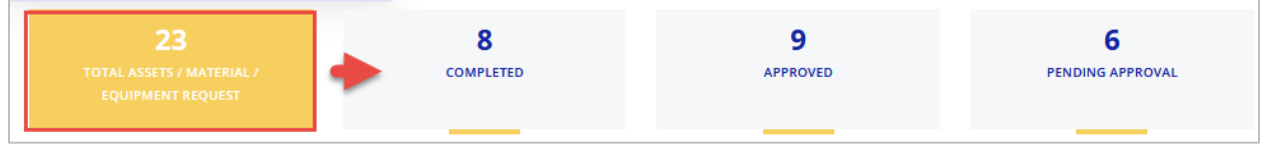

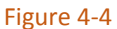

- o <u>Completed</u>
  - Click "Completed" to view Completed Assets/Material/Equipment Requests
- o <u>Approved</u>
  - Click "Approved" to view Approved Assets/Material/Equipment Requests
- o <u>Pending Approval</u>
  - Click "Pending Approval" to view Assets/Material/Equipment Requests pending for approval

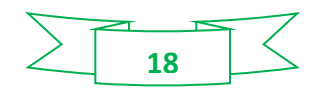

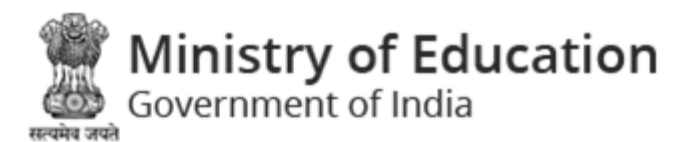

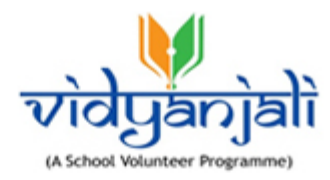

#### 4.2.1.1 Completed

| sets/Material/Equipment | Asset/Material/Equipment | Status     | Last date of Receiving | Last date of Receiving | Expected |
|-------------------------|--------------------------|------------|------------------------|------------------------|----------|
| itegory                 | Name                     |            | Application From       | Application To         | Date     |
| Select Category 🗸 🗸     | Select Material          | Select 🗸 🗸 | <b>m</b>               | <b>m</b>               | Ċ        |

• You can search the completed assets/materials/equipment searching by category and /or

sub category. Specify search criteria and click Submit button;

Reset Click

to reset search criteria.

• Completed assets/materials/equipment's will be displayed with following column headings:

|       |         |                                          |                                                 | 0                    | click to add new<br>contribution request       |                      | Add New Contrib      | ution Request |
|-------|---------|------------------------------------------|-------------------------------------------------|----------------------|------------------------------------------------|----------------------|----------------------|---------------|
| Sr.No | ID<br>^ | Assets/Material<br>Category              | Assets/Material Needed                          | Quantity<br>Required | Total Quantity as per<br>Contribution Requests | Quantity<br>Approved | Quantity<br>Received | Actions       |
| 1     | 466     | Basic Electrical<br>Infrastructure       | Cooking equipment                               | 15                   | 0                                              | 10                   | 17                   | ۹2<br>3⊙      |
| 2     | 451     | Tool Kits and<br>Miscellaneous Equipment | Sports Related Equipment                        | 100                  | 0                                              | 0                    | 95                   | e<br>⊛ ≙4     |
| 3     | 446     | Learning Equipment                       | Toys, puzzles, puppets                          | 450                  | 450                                            | 0                    | 20                   | Q<br>@ 🗊      |
| 4     | 429     | Digital Infrastructure                   | Computer Accessories<br>(Keyboards, Mouse etc.) | 500                  | 500                                            | 400                  | 400                  | Q<br>@        |

Figure 4-6

- Sr. No
- ID
- Assets/Material/Equipment Category
- Assets/Material/Equipment Needed
- Quantity Required
- Total Quantity as per Assets/ Material/ Equipment Requests
- Quantity Approved
- Quantity Received

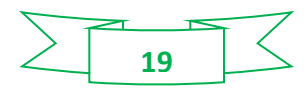

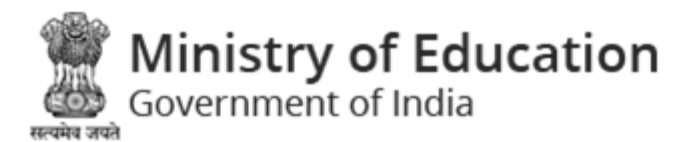

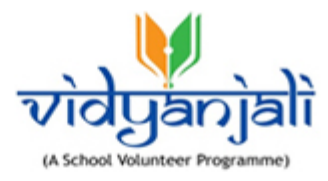

• Actions

2 Details- Click <sup>Q</sup> to view details

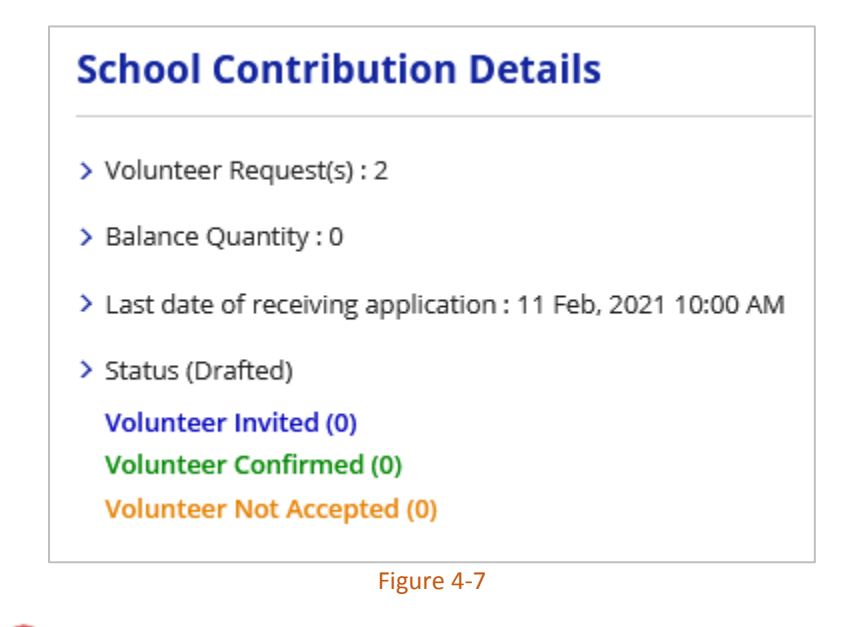

Over the set of the set of th

4 Delete – Click <sup>@</sup>to delete specific record

Add New Contribution Request

Click Click Click

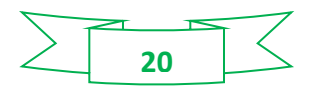

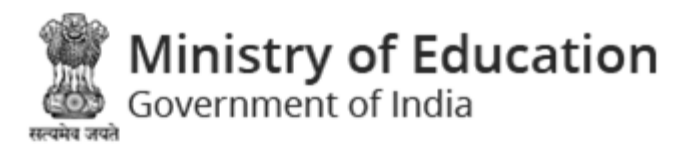

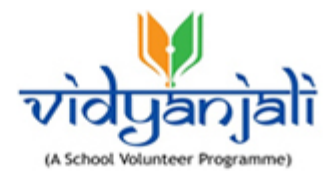

| ſoys, puzzles,                                                                                                    | puppets                                                                   |                                                                          |                                                               |                                                                        | e |
|----------------------------------------------------------------------------------------------------|---------------------------------------------------------------------------|--------------------------------------------------------------------------|---------------------------------------------------------------|------------------------------------------------------------------------|---|
| ssets/Material<br>earning Equipment                                                                                                    | Material Name<br>Toys, puzzles, pup                                       | pets                                                                     | Contribution Frequency<br>Regular                             | Assets/Material Quantity (In<br>Number/Sqft.)<br>450                   |   |
| xpected Date before which<br>ontribution Required<br>1 Feb, 2021                                                                                                    | Last date of receiv<br>11 Feb, 2021 10:00                                 | ving application<br>) AM                                                 |                                                               |                                                                        |   |
| ello                                                                                                    |                                                                           |                                                                          |                                                               |                                                                        |   |
|                                                                                                    | Deserve for file                                                          |                                                                          |                                                               |                                                                        |   |
| ontribution Closed                                                                                                    | Reason for Clos                                                           | ser: No more requir<br>Figu                                              | ire 4-8                                                       |                                                                        |   |
| ontribution Closed Ontribution I Volunteer Request (1)                                                                                                    | Participants                                                              | ser: No more requir<br>Figu<br>) Volunteer (                             | Confirmed (0) Volunteer                                       | Not Accepted (0)                                                       |   |
| ontribution Closed<br>Ontribution I<br>Volunteer Request (1)<br>Sr. No. Profile Image                                                                                                    | Participants<br>Volunteer Invited (0)<br>Name                             | ser: No more requir<br>Figu<br>) Volunteer (<br>Mobile No.               | Confirmed (0) Volunteer<br>Quantity offered                   | Not Accepted (0)                                                       |   |
| Contribution Closed       Ontribution I       Volunteer Request (1)       Sr. No.     Profile Image       1     Image                                                                                          | Participants<br>Volunteer Invited (0)<br>Name<br>. <u>Gaurav Tripathi</u> | Volunteer (<br>Mobile No.<br>8285742821                                  | Confirmed (0) Volunteer Quantity offered 50                   | Not Accepted (0)           Actions           Invite         Not Accept |   |
| ontribution Closed<br>ontribution I<br>Volunteer Request (1)<br>Sr. No. Profile Image<br>1 O<br>Contribution                                                                                                   | Participants<br>Volunteer Invited (0)<br>Name<br>Gaurav Tripathi          | Volunteer (<br>Mobile No.<br>8285742821                                  | Confirmed (0) Volunteer Quantity offered 50                   | Not Accepted (0) Actions Invite Not Accept                             |   |
| contribution Closed         ontribution I         Volunteer Request (1)         Sr. No.       Profile Image         1       Image         2       Image         1       Image         Contribution       Image | Participants<br>Volunteer Invited (0)<br>Name<br>Gauray Tripathi<br>Pics  | Ser: No more requir<br>Figure<br>Volunteer (<br>Mobile No.<br>8285742821 | Econfirmed (0) Volunteer          Quantity offered         50 | Not Accepted (0)          Actions         Invite       Not Accept      |   |

Figure 4-9

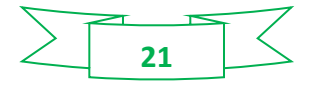

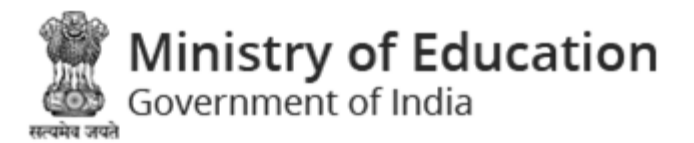

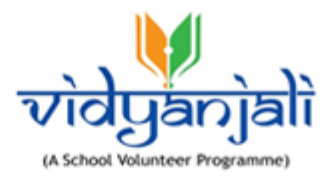

Contribution Participants screen displays list of Volunteer Request, Invited, Confirmed, and Not Accepted.

#### Volunteer Request:

Contribution participants will be displayed with following column headings:

- Sr. No.
- Profile Image
- Name
- Mobile No.
- Quantity Offered
- Actions
  - Click Invite to invite the volunteer participation
  - Click Not Accept not to accept the volunteer participation

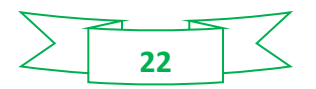

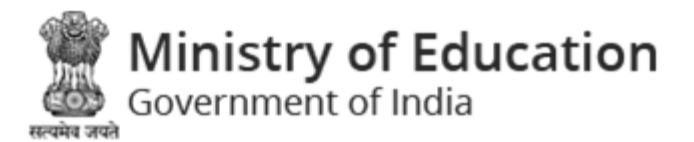

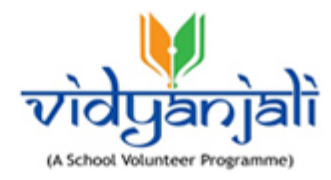

#### Volunteer Invited:

| Contribution Participants |              |                       |            |                            |                            |         |  |
|---------------------------|--------------|-----------------------|------------|----------------------------|----------------------------|---------|--|
| Volunteer Request (1)     |              | Volunteer Invited (0) |            | Volunteer Confirmed (0)    | Volunteer Not Accepted (0) |         |  |
| Sr. No. Pr                | rofile Image | Name                  | Mobile No. | Quantity Offered           | Meeting Date & Time        | Actions |  |
|                           |              |                       |            | No Invited Volunteer Found |                            |         |  |

#### Figure 4-10

Invited Volunteer list will be displayed with following column headings:

- Sr. No.
- Profile Image
- Name
- Mobile No.
- Quantity Offered
- Meeting Date & Time
- Actions

Volunteer Confirmed:

| Contribution Participants |                          |       |                   |                  |                   |                        |                  |
|---------------------------|--------------------------|-------|-------------------|------------------|-------------------|------------------------|------------------|
| Volunteer                 | Request (1)              | Volur | nteer Invited (0) | Volunteer Co     | onfirmed (0) Volu | nteer Not Accepted (0) |                  |
| Sr. No.                   | Profile Image            | Name  | Mobile No.        | Quantity Offered | Quantity Approved | Quantity Received      | Balance Quantity |
|                           | No Conformed Volunteers. |       |                   |                  |                   |                        |                  |
|                           |                          |       |                   |                  |                   |                        |                  |

#### Figure 4-11

Confirmed Volunteer list will be displayed with following column headings:

- Sr. No.
- Profile Image
- Name
- Mobile No.
- Quantity Offered

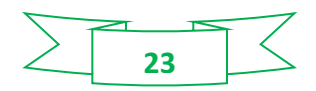

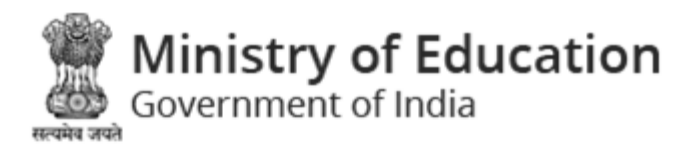

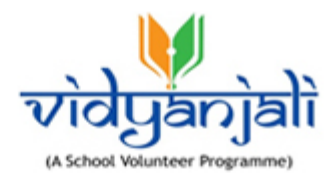

- Quantity Approved
- Quantity Received
- Balance Quantity

#### 4.2.1.1.1 Add New Contribution Request

Add New Contribution Request

on School assets/ material/ equipment Listing

screen; School assets/ material/ equipment screen will be displayed;

| Assets/Material/Equipment Category *                               | Assets/Material/Equipment Name *                                                                                                    | Recurring Expenses / Maintenance required *                                                                                                    |
|--------------------------------------------------------------------|----------------------------------------------------------------------------------------------------|----------------------------------------------------------------------------------------------------|
| Select                                                             | ∽ Select ∽                                                                                                    | Select                                                                                                    |
| Quantity *                                                         | Last date of receiving application *                                                                                                    | End time of receiving application *                                                                                                    |
| Quantity                                                           |                                                                                                    | Q                                                                                                    |
|                                                                    |                                                                                                    |                                                                                                    |
| expected Date before which<br>Assets/Material/Equipment Required * | Details of Assets/Material/Equipment *                                                                                                    |                                                                                                    |
| Expected Date before which<br>Assets/Material/Equipment Required * | Details of Assets/Material/Equipment *                                                                                                    |                                                                                                    |
| Expected Date before which<br>Assets/Material/Equipment Required * | Max. 10                                                                                                    | 0 character allowed only & @ , ' / special character , Remaining: 1                                                                                                    |
| Expected Date before which<br>Assets/Material/Equipment Required * | Max. 10<br>Max. 10<br>hatics Centre (NIC) has designed, developed and implement<br>ble for volunteer conduct / service quality / any other issu<br>Junteers (Individual / NGO/ Organization), volunteer cond                                                                                                    | 0 character allowed only & @ ' / special character , Remaining: 1<br>ted the Vidyanjali 2.0 platform which leverages the<br>es with respect to the contribution. User agency / School<br>uct, ascertaining the quality and all other aspects of                                       |
| Assets/Material/Equipment Required *                               | Max. 10<br>Max. 10<br>Max. 1 | O character allowed only & @ ' / special character , Remaining: 1<br>ted the Vidyanjali 2.0 platform which leverages the<br>es with respect to the contribution. User agency / School<br>uct, ascertaining the quality and all other aspects of<br>ment should be at least ISI marked |

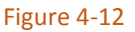

Enter following details:

- Assets/ Material/ Equipment Category: Select assets/ material/ equipment category
- Assets/ Material/ Equipment Name: Select assets/ material/ equipment name
- Recurring Expenses / Maintenance required: Select recurring Expenses/maintenance
- Quantity: Enter quantity
- Last date of receiving application: Select last date of receiving applications from calendar (
- End time of receiving application: Select end time date of receiving applications in HH:MM (AM/PM) format
- Expected Date before which Assets/ Material/ Equipment Required: Select expected date before which assets/ material/ equipment is required from calendar (<sup>(11)</sup>)
- Details of the Assets/ Material/ Equipment: Enter details of Assets/ Material/ Equipment

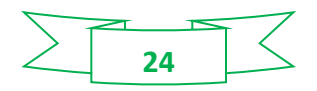

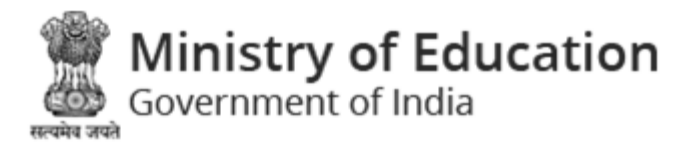

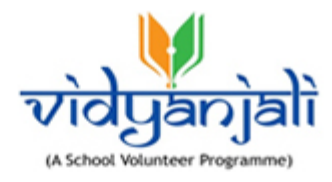

Note: Max. 100 character allowed only & @. \_ - ' / special characters are allowed.

Instructions:

- 1. All devices/ equipment should be at least ISI marked
- 2. Infrastructure donated should be in working condition

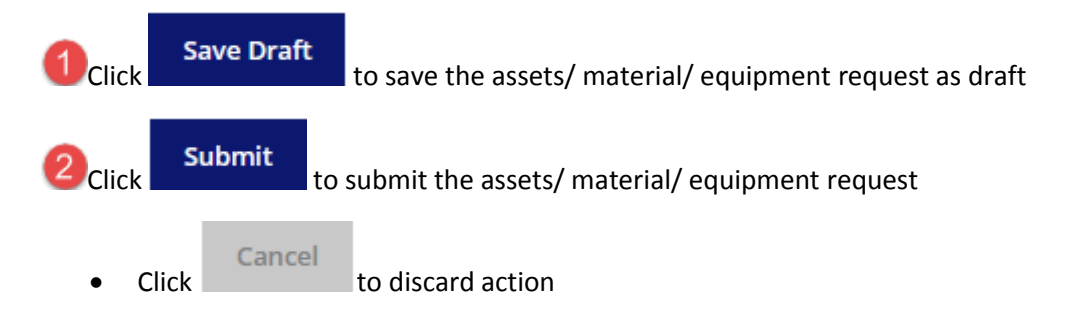

#### 4.2.1.2 Approved

Select "Approved" from dashboard;

| *    | About Vidyanjali                                    | State Program   | Search School | Guidelines |                                            |                                          | 💄 Ajarapura@ 🗸   |
|------|-----------------------------------------------------|-----------------|---------------|------------|--------------------------------------------|------------------------------------------|------------------|
| Sch  | School Contributions<br>Home • School Contributions |                 |               |            |                                            |                                          |                  |
| Home | ome • School Contributions                          |                 |               |            |                                            |                                          |                  |
| Ass  | ets/Material Category                               | Material List   | Status        |            | Last date of Receiving<br>Application From | Last date of Receiving<br>Application To | Expected<br>Date |
| S    | Select Category 🗸 🗸                                 | Select Material | ✓ Select      |            | <b>m</b>                                   | <b>m</b>                                 |                  |
|      |                                                     |                 |               | Search     | Reset                                      |                                          |                  |

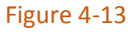

• You can search the completed assets/materials/equipment searching by category and /or

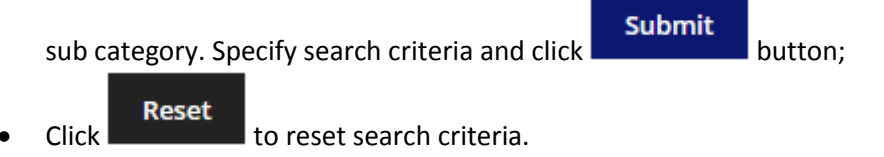

• Approved records will be displayed with following column headings:

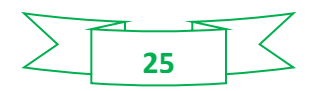

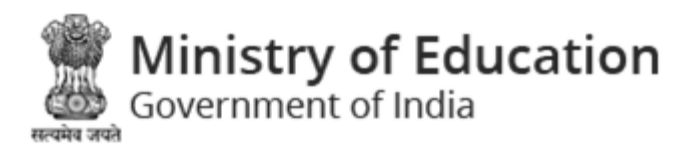

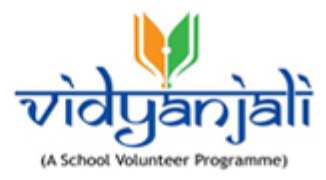

|       |         |                                          |                        | 0                    | click to add new<br>contribution request       | Add New Contribution Reques |                      |            |
|-------|---------|------------------------------------------|------------------------|----------------------|------------------------------------------------|-----------------------------|----------------------|------------|
| Sr.No | ID<br>へ | Assets/Material<br>Category              | Assets/Material Needed | Quantity<br>Required | Total Quantity as per<br>Contribution Requests | Quantity<br>Approved        | Quantity<br>Received | Actions    |
| 1     | 476     | Classroom Needs                          | Tables                 | 250                  | 220                                            | 220                         | 220                  | ° 2<br>3'® |
| 2     | 468     | Learning Equipment                       | Electronic Games       | 2                    | -                                              | -                           | -                    | e<br>2014  |
| 3     | 448     | Health and Safety Aids                   | Water Purifier         | 550                  | 651                                            | 549                         | -                    | e<br>Co    |
| 4     | 447     | Tool Kits and<br>Miscellaneous Equipment | Gardening Equipment    | 600                  | 210                                            | 0                           | -                    | e<br>Co 11 |

Figure 4-14

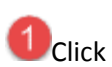

Add New Contribution Request

to add new contribution request

- Sr. No
- ID
- Assets/Material/Equipment Category
- Assets/Material/Equipment Needed
- Quantity Required
- Total Quantity as per Contribution Requests
- Quantity Approved
- Quantity Received
- Actions

2 Details- Click <sup>a</sup> to view details

3 Delete – Click 🏛 to delete specific record

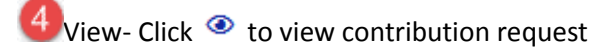

6 Edit: Click dt o edit specific record

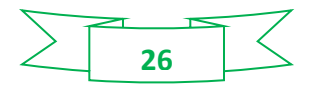

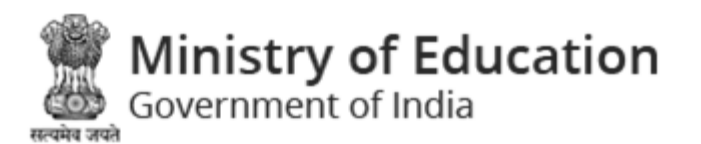

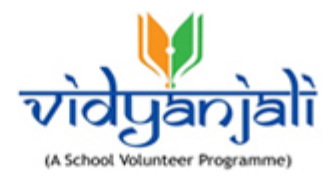

#### 4.2.1.3 Pending Approval

| *    | About Vidyanjali      | State Program   | Search School | Guidelines                    |                        |                        | 💄 Ajarapura@     |  |
|------|-----------------------|-----------------|---------------|-------------------------------|------------------------|------------------------|------------------|--|
| Sch  | School Contributions  |                 |               |                               |                        |                        |                  |  |
| Home | • School Contribution | ns              |               | Specify<br>Search<br>Criteria | }                      |                        |                  |  |
| Ass  | ets/Material Category | Material List   | Status        |                               | Last date of Receiving | Last date of Receiving | Expected<br>Date |  |
| s    | elect Category 🗸 🗸    | Select Material | V Select -    | - ~                           |                        |                        |                  |  |
|      |                       |                 |               | Search                        | Reset                  |                        |                  |  |
|      |                       |                 |               |                               |                        |                        |                  |  |

Figure 4-15

• You can search the completed assets/materials/equipment searching by category and /or

sub category. Specify search criteria and click

#### Reset

Click to reset search criteria.

• Pending approval records will be displayed with following column headings:

|       |     |                                    |                                             | 0                    | click to add new<br>contribution request       |                      | Add New Contribution Request |              |  |
|-------|-----|------------------------------------|---------------------------------------------|----------------------|------------------------------------------------|----------------------|------------------------------|--------------|--|
| Sr.No | ID  | Assets/Material<br>Category        | Assets/Material Needed                      | Quantity<br>Required | Total Quantity as per<br>Contribution Requests | Quantity<br>Approved | Quantity<br>Received         | Actions      |  |
| 1     | 485 | Office Needs                       | Cupboards                                   | 3                    |                                                | -                    | -                            | °2<br>3° ≞   |  |
| 2     | 478 | Digital Infrastructure             | Laptops                                     | 100                  | 185                                            | 185                  | 185                          | e<br>5 2 • 4 |  |
| 3     | 465 | Basic Electrical<br>Infrastructure | Tube Light with Fitting for<br>Common Areas | 500                  |                                                | -                    | -                            | e<br>Co 11   |  |
| 4     | 378 | Office Needs                       | Computer                                    | 5                    | -                                              | -                    | -                            | e<br>C® 11   |  |

Figure 4-16

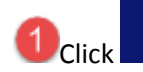

Add New Contribution Request

to add new contribution request

button;

- Sr. No
- ID
- Assets/Material/Equipment Category

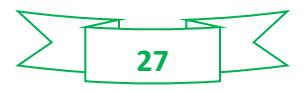

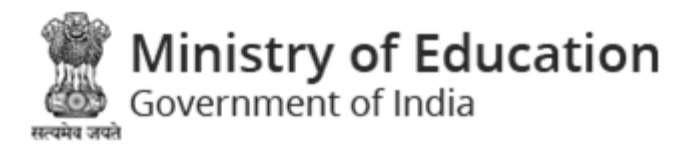

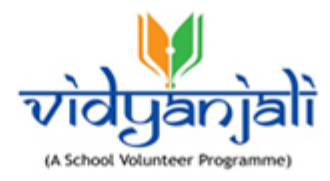

- Assets/Material/Equipment Needed
- Quantity Required
- Total Quantity as per assets/ material/ equipment Requests
- Quantity Approved
- Quantity Received
- Actions

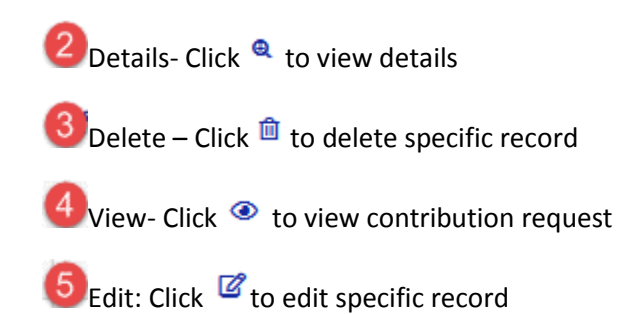

4.2.2 Total Published Services/ Activities

#### 4.2.2.1 Completed

| 4  | Abou      | ıt Vidyanjali  | State Program      | Search School | Guidelines |                               |                     |            | 🐣 Ajarapura@ 🛩 |
|----|-----------|----------------|--------------------|---------------|------------|-------------------------------|---------------------|------------|----------------|
| М  | y Activ   | ity List       |                    |               |            |                               |                     |            |                |
| но | me•AJAR   | APURA PRI. SCH | HOOL • My Activity | List          |            | Constitu                      |                     |            |                |
|    | Activity  |                |                    |               |            | Specify<br>Search<br>Criteria |                     |            |                |
|    | Request I | d              | Activity Name      | Status        |            | Last date of Receiving        | Activity Start Date |            |                |
|    |           |                | Select             | ✓ Sele        | ct 🗸 🗸     |                               | t                   | 1          |                |
|    |           |                |                    |               | Search     | Reset                         |                     |            |                |
|    |           |                |                    |               |            |                               |                     |            |                |
|    |           |                |                    |               |            |                               |                     | <b>G</b> / | Add Activity   |

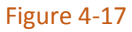

• You can search the Published services/ activities searching by request ID and category name.

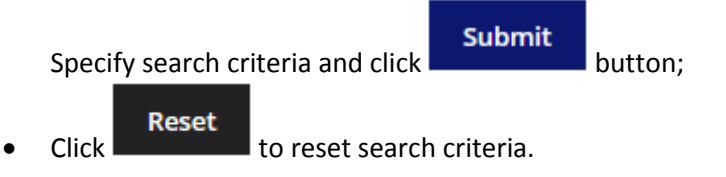

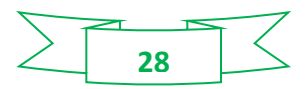

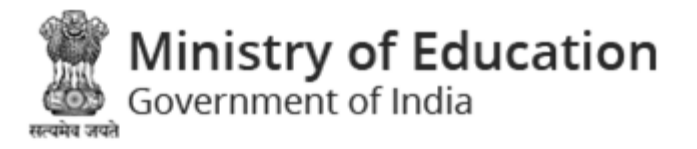

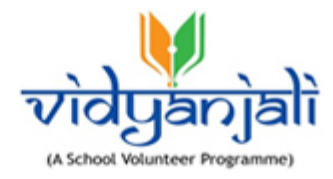

• Approved records will be displayed with following column headings:

|        |                                            |                                               |                                    |                        |                         | G                                                                                                    | Add Activity |
|--------|--------------------------------------------|-----------------------------------------------|------------------------------------|------------------------|-------------------------|----------------------------------------------------------------------------------------------------|--------------|
| Ongoin | ngoing Activities Completed Activities(11) |                                               |                                    |                        |                         |                                                                                                    |              |
| Sr.No  | ID                                         | Activity Name                                 | Last date of receiving application | Activity Start<br>Date | Volunteer<br>Request(s) | Status                                                                                                    | Action       |
| 1      | 1030                                       | Sponsoring Self Defence<br>Training for Girls | 16 Mar, 2021 11:11 PM              | 17 Mar, 2021           | 1                       | Status: ( Closed )<br>- Volunteer Invited (0)<br>- Volunteer Confirmed (1)<br>- Volunteer Not Accepted (0) | ۲            |
| 2      | 984                                        | Teaching Yoga / Sports                        | 18 Feb, 2021 02:24 PM              | 18 Feb, 2021           | 0                       | Status: ( Closed )<br>- Volunteer Invited (0)<br>- Volunteer Confirmed (0)<br>- Volunteer Not Accepted (0) | ۲            |

Figure 4-18

- Sr.No
- ID
- Service/Activity Name
- Last date of receiving application
- Service/Activity Start Date
- Volunteer Request(s)
- Status

•

• Action- Click <sup>(2)</sup> to view the record

Add Activity

to add new activity

#### 4.2.2.1.1 Add Service/ Activity

Click

- Add Activity Click on se

on service/ activity listing screen to add new service/ activity

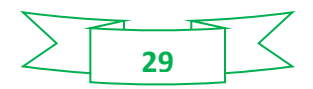

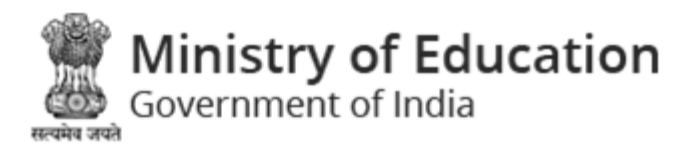

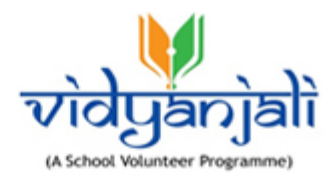

| ew Activity Request                 |                                                  |                                      |
|-------------------------------------|--------------------------------------------------|--------------------------------------|
| ne • Schools • New Activity Request |                                                  |                                      |
|                                     |                                                  | G                                    |
| Activity Category *                 | Activity Name *                                  | Class/Grade *                        |
| Select ~                            | Select                                           | ✓ Nothing selected -                 |
| Activity Frequency *                | Required Specialization *                        | Gender *                             |
| 🔘 Regular 🔘 One Time                | Select                                           | Select                               |
| Tentative Start Date of Activity *  | Duration (in days) *                             | Last Date of Receiving application * |
| <b>m</b>                            | Duration                                         | <del></del>                          |
| Details of the Activity *           |                                                  | End time of receiving application *  |
|                                     |                                                  | -:                                   |
| 1 Max. 100 character allow          | ed only & @ ' / special character , Remaining: 1 | 100                                  |
| Save Draft Submit Cancel            |                                                  |                                      |
|                                     | Figure 4-19                                      |                                      |

Enter following details:

- Service/Activity Category: Select service/ activity category from dropdown list
- Service/Activity Name: Select service/ activity name
- Class/Grade: Select class/grade
- Service/ Activity Frequency: Select activity frequency (Regular/One Time)
- Required Specialization: Select required specialization
- Gender: Select gender
- Tentative Start Date of Service/ Activity: Select tentative start date from calendar
- Duration (in days): Enter duration in days
- Last Date of Receiving application: Select last date of receiving application
- End time of receiving application: Enter end time of receiving the application
- Details of the Service/ Activity: Enter activity details

#### Note: Max. 100 character allowed only & @. \_ - ' / special characters are allowed.

Save Draft

to save the service/ activity

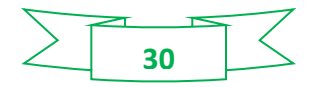

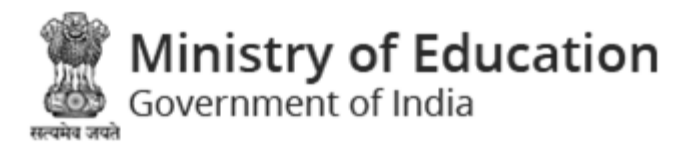

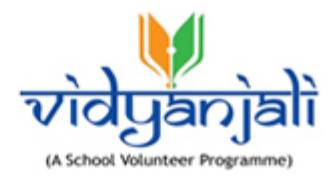

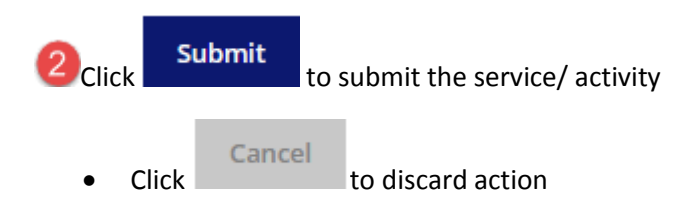

#### 4.2.2.2 Approved

| About Vidyanja      | ali State Program        | Search School | Guidelines                               |                                          |                     | 💄 Ajarapura@ 🗸 |
|---------------------|--------------------------|---------------|------------------------------------------|------------------------------------------|---------------------|----------------|
| My Activity Lis     | ŧ                        |               |                                          |                                          |                     |                |
| lome • AJARAPURA PI | RI. SCHOOL • My Activity | List          | _                                        | _                                        |                     |                |
| Activity            |                          |               | Spec                                     | ify<br>ch                                |                     |                |
|                     |                          |               |                                          |                                          |                     | 1              |
| Request Id          | Activity Name Status     |               | Last date of Receiving<br>Application To | Last date of Receiving<br>Application To | Activity Start Date |                |
|                     | Select                   | ✓ Sel         | ect 🗸 🗸                                  | <b>m</b>                                 |                     |                |
|                     |                          |               | County                                   | Barrat                                   |                     |                |
|                     |                          |               | Search                                   | Reset                                    |                     |                |
|                     |                          |               | Figure                                   | e 4-20                                   |                     |                |

• You can search the approved services/ activities searching by request ID and category name.

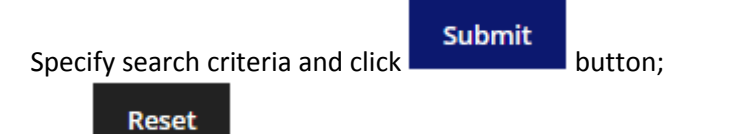

Click to reset search criteria.

• Approved records will be displayed with following column headings:

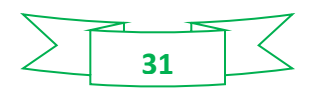

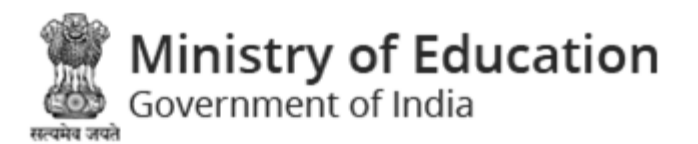

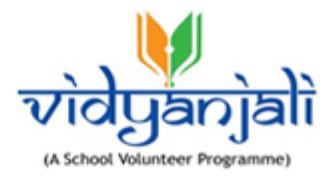

| Sr.No | ID   | Activity Name                       | Last date of receiving application | Activity Start<br>Date | Volunteer<br>Request(s) | Status                                                                                                    | Action |  |
|-------|------|-------------------------------------|------------------------------------|------------------------|-------------------------|----------------------------------------------------------------------------------------------------|--------|--|
| 1     | 1022 | Teaching Subjects                   | 26 Feb, 2021 05:20 PM              | 26 Feb, 2021           | 0                       | - Approved by D.N.O<br>- Volunteer Invited (0)<br>- Volunteer Confirmed (0)<br>- Volunteer Not Accepted (0) | 2      |  |
| 2     | 1021 | Preparing story books with children | 01 Mar, 2021 12:00 PM              | 01 Mar, 2021           | 1                       | - Approved by D.N.O<br>- Volunteer Invited (0)<br>- Volunteer Confirmed (1)<br>- Volunteer Not Accepted (0) | C O    |  |

Figure 4-21

- Sr.No
- ID
- Service/Activity Name
- Last date of receiving application
- Service/Activity Start Date
- Volunteer Request(s)
- Status

Action- Click 
to view the record

2 Edit: Click 🖉 to edit specific record

Add Activity

to add new service/ activity

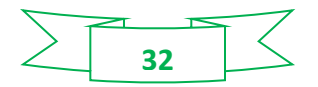

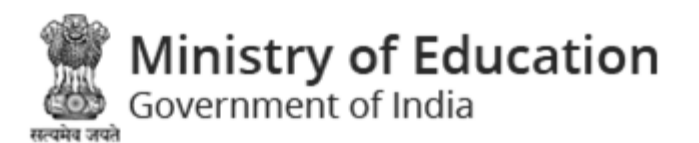

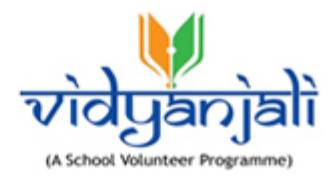

#### 4.2.2.3 Pending Approval

| My Activity L    | ist                            |                  |                                          |                     |                |
|------------------|--------------------------------|------------------|------------------------------------------|---------------------|----------------|
| Home • AJARAPURA | PRI. SCHOOL • My Activity List |                  | Specify<br>Search<br>Criteria            |                     |                |
| Request Id       | Activity Name                  | Status Select  V | Last date of Receiving<br>Application To | Activity Start Date |                |
|                  |                                | Search           | Reset                                    |                     |                |
|                  |                                |                  |                                          |                     | G Add Activity |

#### Figure 4-22

• You can search the pending services/ activities searching by request ID and category name.

Specify search criteria and click Submit button;

Click to reset search criteria.

• pending records will be displayed with following column headings:

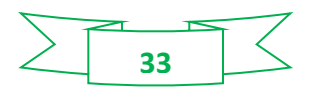

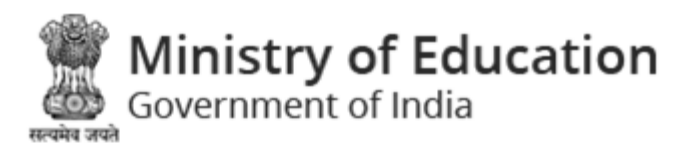

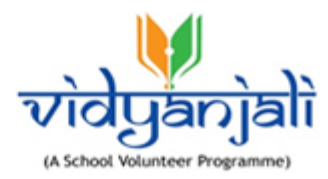

| Ingoing Activities(16) Completed Activities |      |                                        |                                    |                        |                         |                                                                                                    |                  |
|---------------------------------------------|------|----------------------------------------|------------------------------------|------------------------|-------------------------|----------------------------------------------------------------------------------------------------|------------------|
| Sr.No                                       | ID   | Activity Name                          | Last date of receiving application | Activity Start<br>Date | Volunteer<br>Request(s) | Status                                                                                              | Action           |
| 1                                           | 1034 | Sponsoring Medical Camps by<br>Doctors | 25 Mar, 2021 12:00 PM              | 25 Mar, 2021           | 0                       | - Submitted<br>- Volunteer Invited (0)<br>- Volunteer Confirmed (0)<br>- Volunteer Not Accepted (0) | <b>৫</b> ∞2<br>3 |
| 2                                           | 1033 | Teaching Illiterate Adults             | 16 Mar, 2021 11:00 AM              | 17 Mar, 2021           | 0                       | - Submitted<br>- Volunteer Invited (0)<br>- Volunteer Confirmed (0)<br>- Volunteer Not Accepted (0) | 20               |
| 3                                           | 1032 | Teaching Vocational Skills             | 11 Mar, 2021 05:00 AM              | 11 Mar, 2021           | 0                       | - Submitted<br>- Volunteer Invited (0)<br>- Volunteer Confirmed (0)<br>- Volunteer Not Accepted (0) | ₫@               |
| 4                                           | 1027 | Teaching Subjects                      | 26 Feb, 2021 10:58 PM              | 26 Feb, 2021           | 0                       | - Submitted<br>- Volunteer Invited (0)<br>- Volunteer Confirmed (0)<br>- Volunteer Not Accepted (0) | <b>C</b> O       |

#### Figure 4-23

Click Add Activity

#### to add new service/ activity

- Sr.No
- ID
- Service/Activity Name
- Last date of receiving application
- Service/ Activity Start Date Volunteer Request(s)
- Status

2 Action- Click <sup>(2)</sup> to view the record

3 Edit: Click <sup>I</sup> to edit specific record

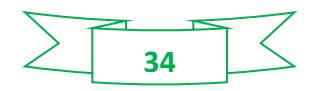

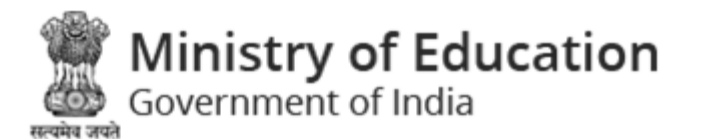

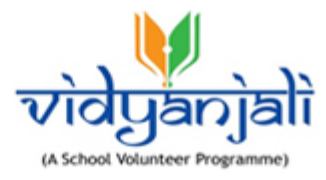

#### 4.2.3 My Account

Select "My Account" from <u>School Profile</u>:

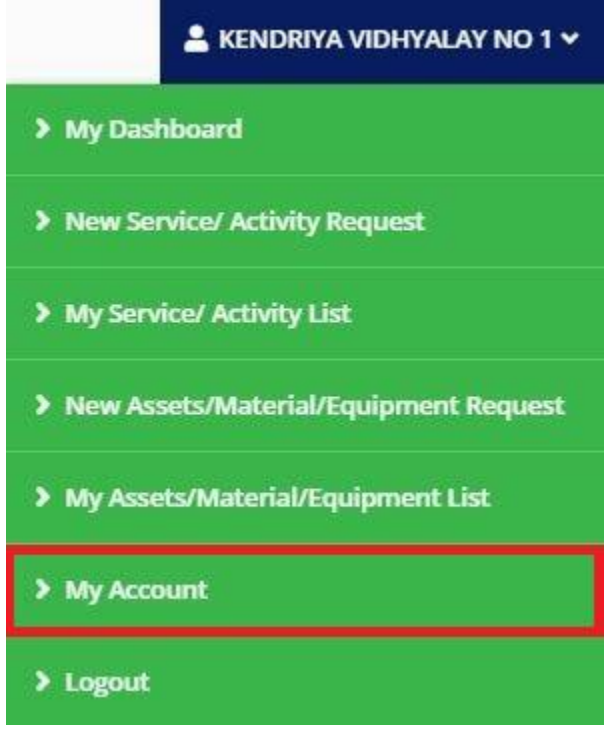

Figure 4-24

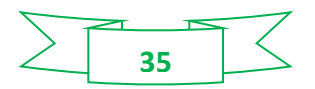

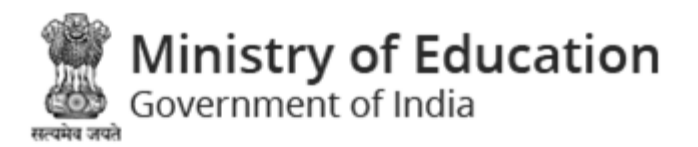

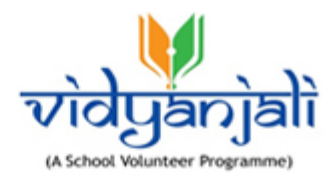

| About Vidyanjali State Prog | ram Search S  | chool Guidelines |                   |              |                        | 🐣 Ajarapı |
|-----------------------------|---------------|------------------|-------------------|--------------|------------------------|-----------|
| Account                     |               |                  |                   |              |                        |           |
| e • My Account              |               |                  |                   |              |                        |           |
| /ly Account                 |               |                  |                   |              | ***                    | ۲         |
|                             | School Name   | i .              | User Name *       |              | Email *                |           |
|                             | AJARAPURA I   | PRI. SCHOOL      | Ajarapura@        |              | ajarapura.pri@gmail.co | om        |
|                             | Mobile No. *  |                  | School Category * |              | School Management *    |           |
| LT R LEADER                 | 99999999999   | Update           | Primary           |              | Local body             |           |
| Browse No file selected.    | School Type * |                  | Class From *      |              | Class To *             |           |
|                             | Co-Education  | nal              | 1                 |              | 5                      |           |
| State Name *                |               | District Name *  |                   | Block Name * |                        |           |
| Gujarat                     |               | GANDHINAGAR      |                   | MANSA        |                        |           |
| Submit                      |               |                  |                   |              |                        |           |
|                             |               | Figur            | e 4-25            |              |                        |           |

Select **Compound** Select On <u>School Profile</u> list to log out the application.

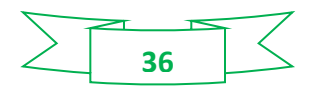